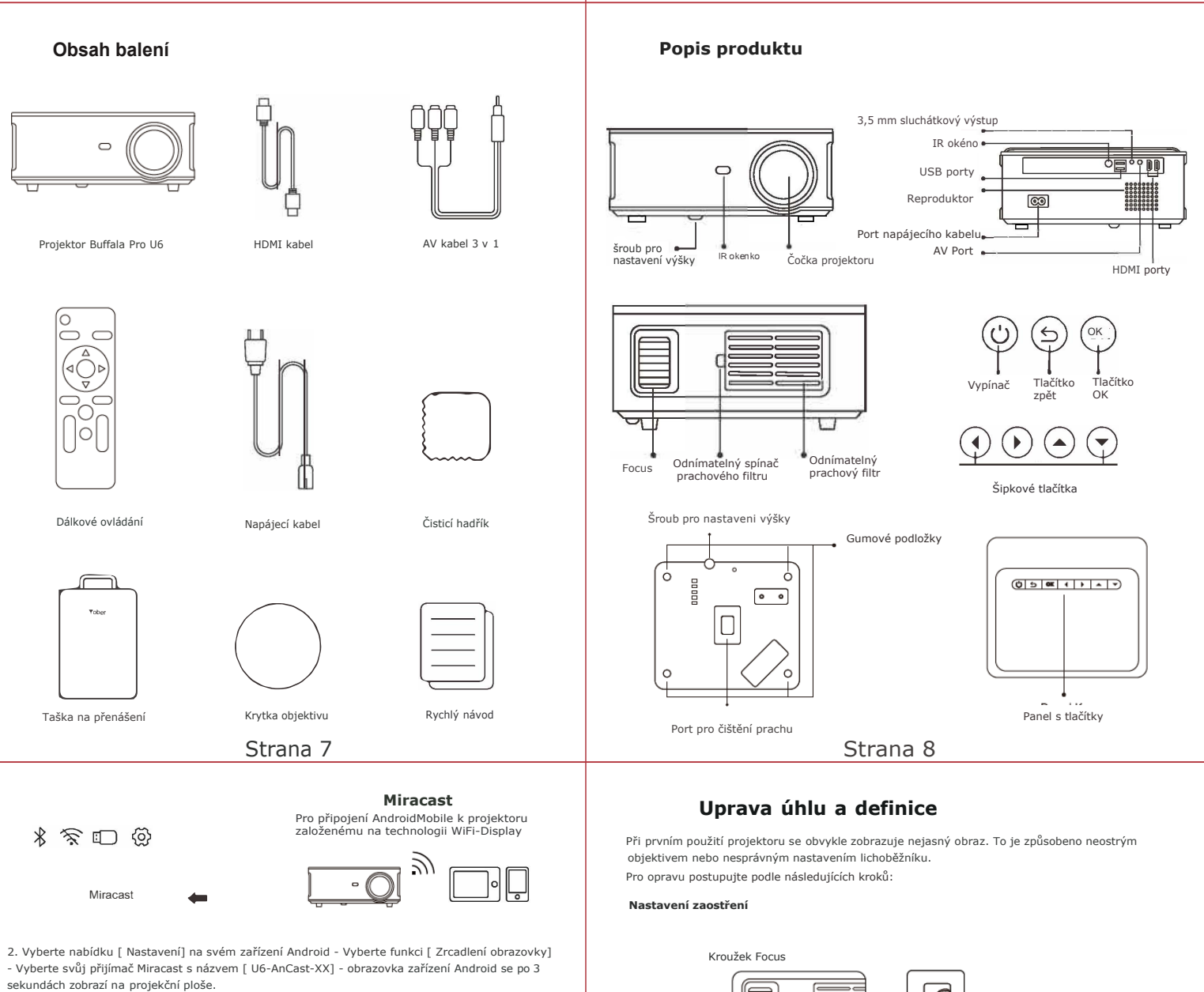

| Wireless Projection<br>Available devices | Wireless Projection<br>Available devices |
|------------------------------------------|------------------------------------------|
| ন্থ্রি MCast-XXXX                        | ر شکل MCast-XXXX                         |
|                                          | Connected                                |
| HELP   CANCEL                            | CANCEL   DISCONNECT                      |

3. Na svém zařízení Android klepněte na [Nastavení] -[WLAN Display]-zapněte [WI-FI), připojte domácí WiFi.

### 3. Nastavení Bluetooth

- 1. Otevřete Bluetooth na vašem zařízení.
- Přejděte na domovskou stránku Vyberte nabídku (©Imenu- Vyberte nabídku [Nastavení Bluetooth] - Otevřete funkci Bluetooth - Vyberte své zařízení Bluetooth - Připojte se stisknutím tlačítka OK.

### Poznámka

Projektor Buffala Pro U6 je kompatibilní s Bluetooth náhlavními soupravami, Bluetooth reproduktory a Airpods, ale ne s Bluetooth klávesnicemi nebo Bluetooth telefony.

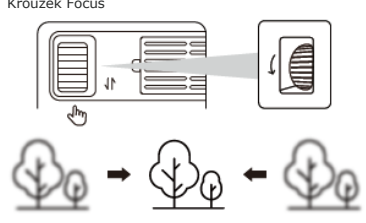

Pomalu otáčejte zaostřovacím kroužkem nebo objektivem.

Zároveň pečlivě zkontrolujte ostřící bod.

Nejlepší zaostřovací bod pro objektiv by byl tam, kde je obraz nejčistší.

Poznámka: Pokud je obraz stále rozmazaný, zkuste upravit projekční vzdálenost.

# Strana 5

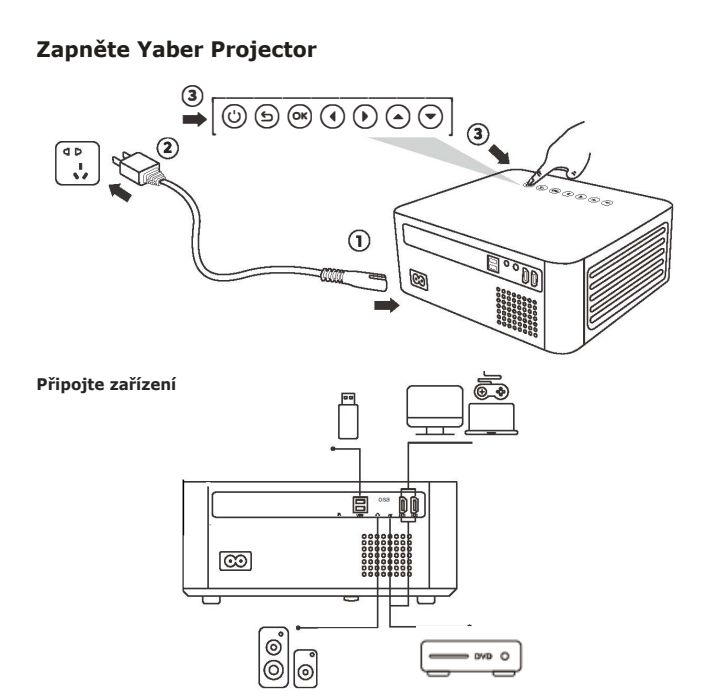

Projektor YABER Buffala Pro U6 má 6 rozhraní, HDMI porty x 2/USB porty x 2/AV vstup/ 3,5mm výstup na sluchátka.

Vyberte prosím správný port pro připojeni vašeho zařízení (PC, telefon, DVD přehrávač, Soundbar, USB, PS4 atd.)

Připojte zařízeni přes port HDMI

1. Připojte TV nebo notebook k libovolnému portu HDMI na projektoru.

2. Vstupte na domovskou stránku a vyberte HDMI jako zdroj signálu.

Strana 3

## Bezdrátové připojení

### 1.iOS Cast (pro zařízení iOS)

1. Přejděte na domovskou stránku - Vyberte nabídku O - Vyberte nabídku

[Nastavení sítě] - Otevřete funkci WiFi - Vyberte domácí WiFi ze seznamu - Připojte projektor Buffala Pro U6 k domácí WiFi.

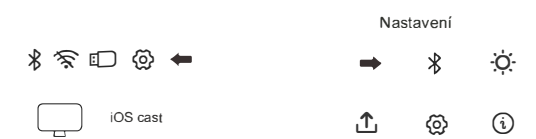

 Zpět na domovskou stránku - Vyberte nabídku [iOS Cast] - Stisknutím tlačítka OK přejděte do nabídky [iOS Cast].

 V zařízení iOS vyberte nabídku [ Nastaven] - Zapněte funkci [ Wi-Fi] - Připojit zařízení iOS do stejné domácí sítě jako projektor.

4. Otevřete [ Control Center] na svém iOS zařízení - Vyberte funkci [ Screen Mirroring] -Vyberte a připojte iOS Cast přijímač s názvem [ U6-iOSGast-xxxx] - obrazovka vašeho iOS zařízeni se zobrazí na projekční obrazovce za 3 sekundy.

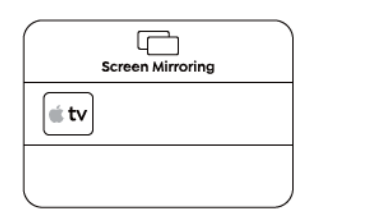

|   | [<br>Screen | Mirroring    |  |
|---|-------------|--------------|--|
| [ | ≝ tv        | $\checkmark$ |  |
|   | Stop A      | Airroring    |  |

#### 2. Miracast Cast (pro zařízení Android)

1. Přejděte na domovskou stránku - Vyberte (Miracast Cast ) nabídka - Stisknutím tlačítka OK přejděte do nabídky menu[Nastaveni Miracast Cast].

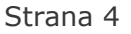

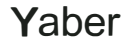

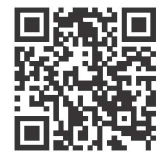

Naskenujte a stáhněte si uživatelskou příručku ve formátu PDF

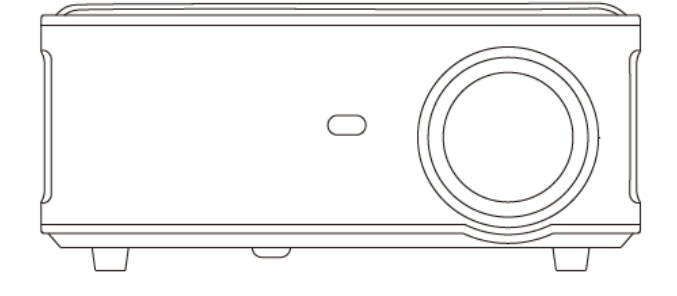

Kde získat další pomoc

Xaftersales@yabertech.com

Organization [] @Yaber Entertainment Projector
@Yaber Entertainment Projector

Strana 2

Rychlý návod

PROJEKTOR Buffola Pro U6 IN

strana 1